材料方位管理用データベース登録と使用方法

2025年06月14日 *HelperTex Office*  1. 概要

材料の方位を一定に保つため、逆極点図、極点図、ODF 解析などにより管理されている場合 CTR ソフトウエアでは、数々の手段を提供しています。

本資料では、ODF解析によるODF図の相関関数による管理方法を説明します。 ODF ソフトウエアとして

LaboTex, TexTools, StandardODF, MTEX,

newODF (SmartLab)を対象としています。

ODFデータではStandardODF以外はテキストデータでExportされているが データの並びが異なります。

以下の説明では、LaboTexのテキストデータとして説明します。

LaboTex以外は、GPODFDisplayを使ってLaboTexフォーマットにsaveして 使用します。但し、他のODFソフトウエアExportテキストデータの場合、LaboTexフォー マットを他のODFExportデータに置き換えて下さい。

管理用データベースは定期的に登録することで製品管理が行えます。

本資料の説明では、市販されていたA1100P, A5052P(1000x1000x5t)を 横方向(TD方向)に20個切り出し測定した結果を各10試料登録したデータベース作成し

アルミニウムのH材とデータベースとの相関を計算してみます。

#### ODF解析

LaboTexを使用

DataBase登録用デー変換

ODFtoClusterソフトウエア(3次元―>1次元変換)

相関検索

ClusterP2V2ソフトウエア

| <u> </u> | 194 I I I I I I I I | 149 1 | 🔍             |
|----------|---------------------|-------|---------------|
| PHI1     | PHI2                | PHI   | ODF↓          |
| 0.00     | 0.00                | 0.00  | 0.918073E+01↓ |
| 5.00     | 0.00                | 0.00  | 0.723079E+01↓ |
| 10.00    | 0.00                | 0.00  | 0.278984E+01↓ |
| 15.00    | 0.00                | 0.00  | 0.109688E+01↓ |
| 20.00    | 0.00                | 0.00  | 0.309128E+00↓ |
| 25.00    | 0.00                | 0.00  | 0.157268E+00↓ |
| 30.00    | 0.00                | 0.00  | 0.937979E-01↓ |
| 35.00    | 0.00                | 0.00  | 0.757001E-01↓ |
| 40.00    | 0.00                | 0.00  | 0.675105E-01↓ |
| 45.00    | 0.00                | 0.00  | 0.622153E-01↓ |
| 50.00    | 0.00                | 0.00  | 0.675959E-01↓ |
| 55.00    | 0.00                | 0.00  | 0.763514E-01↓ |
| 60.00    | 0.00                | 0.00  | 0.932771E-01↓ |
| 65.00    | 0.00                | 0.00  | 0.159406E+00↓ |
| 70.00    | 0.00                | 0.00  | 0.310059E+00↓ |
| 75.00    | 0.00                | 0.00  | 0.820831E+00↓ |
| 80.00    | 0.00                | 0.00  | 0.290293E+01↓ |
| 85.00    | 0.00                | 0.00  | 0.719659E+01↓ |
| 90.00    | 0.00                | 0.00  | 0.903707E+01↓ |
| 0.00     | 5.00                | 0.00  | 0.720515E+01↓ |
| 5.00     | 5.00                | 0.00  | 0.281270E+01↓ |
| 10.00    | 5.00                | 0.00  | 0.109359E+01↓ |

2.1 LaboTexExportデータ (3次元)

2.2 DataBase登録用データ(1次元)
 0度から0.02ステップデータに変換する

0.0 9.18073↓ 0.02 7.23079↓ 0.04 2.78984↓ 0.06 1.09688↓ 0.08 0.309128↓ 0.1 0.157268↓ 0.12 0.0937979↓ 0.14 0.0757001↓ 0.16 0.0675105↓ 0.18 0.0622153↓ 0.2 0.0675959↓ 0.22 0.0763514↓ 0.24 0.0932771↓ 0.26 0.159406↓ 0.28 0.310059↓ 0.3 0.820831↓ 0.32 2.90293↓ 0.34 7.19659↓ 0.36 9.03707↓ 0.38 7.20515↓ 0.4 2.8127↓ 0.42 1.09359↓

| 6870↓  |                  |           |          |          |                            |    |
|--------|------------------|-----------|----------|----------|----------------------------|----|
| ↓      |                  |           |          |          |                            |    |
| WAVE=0 | 1.0↓             |           |          |          |                            |    |
| STARIA | NGLE=U.U↓        |           |          |          |                            |    |
| STOPAN | IGLE=137.16↓     |           |          |          |                            |    |
| STEPAN | GLE=0.02↓        |           |          |          |                            |    |
| DELIM= | ↓                |           |          |          |                            |    |
| OBJFIL | E=L:¥ODFDATA¥clu | usterTXT¥ | A1100P-N | 10001.TX | <t↓< td=""><td></td></t↓<> |    |
| COMMEN | T=↓              | _         | _        | _        | _                          | _  |
| PARAME | TER= 0           | 0         | 0        | 0        | 0                          | 0↓ |
| DATA-N | UMBER=6859↓      |           |          |          |                            |    |
| 0.0    | 9.18073 0.0      | 0.0↓      |          |          |                            |    |
| 0.02   | 7.23079 0.0      | 0.0↓      |          |          |                            |    |
| 0.04   | 2.78984 0.0      | 0.0↓      |          |          |                            |    |
| 0.06   | 1.09688 0.0      | 0.0↓      |          |          |                            |    |
| 0.08   | 0.309128         | 0.0       | 0.0↓     |          |                            |    |
| 0.1    | 0.157268         | 0.0       | 0.0↓     |          |                            |    |
| 0.12   | 0.0937979        | 0.0       | 0.0↓     |          |                            |    |
| 0.14   | 0.0757001        | 0.0       | 0.0↓     |          |                            |    |
| 0.16   | 0.0675105        | 0.0       | 0.0↓     |          |                            |    |
| 0.18   | 0.0622153        | 0.0       | 0.0↓     |          |                            |    |
| 0.2    | 0.0675959        | 0.0       | 0.0↓     |          |                            |    |
| 0.22   | 0.0763514        | 0.0       | 0.0↓     |          |                            |    |
| 0.24   | 0.0932771        | 0.0       | 0.0↓     |          |                            |    |
| 0.26   | 0.159406         | 0.0       | 0.0↓     |          |                            |    |
| 0.28   | 0.310059         | 0.0       | 0.0↓     |          |                            |    |
| 0.3    | 0.820831         | 0.0       | 0.0↓     |          |                            |    |
| 0.32   | 2.90293 0.0      | 0.01      |          |          |                            |    |
| 0.34   | 7.19659 0.0      | 0.01      |          |          |                            |    |
| 0.36   | 9.03707 0.0      | 0.0↓      |          |          |                            |    |
| 0.38   | 7.20515 0.0      | 0.0↓      |          |          |                            |    |
| 0.4    | 2.8127 0.0       | 0.01      |          |          |                            |    |
| 0.42   | 1.09359 0.0      | 0.0↓      |          |          |                            |    |

- 3. ODFソフトウエアExportODFデータをDataBase登録用データに変換
- 3.1 各種ODFEXportデータを統一したデータに変換(GPODFDisdplayソフトウエア)
   GPODFDisplayは各種ODFソフトウエアExportデータの読み込み
   各種処理が行えます。

| le | Aluminum View Search 7.0.15 false Help Fiber ODE  | DataBase | Resolution | Randoms | earch  | FF |
|----|---------------------------------------------------|----------|------------|---------|--------|----|
|    | LaboTex ODF Export (PHI1 PHI2 PHI ODF)(Hexa:AorB) | >        | resolution | Randome | curenc |    |
|    | LaboTex(Triclinic->Orthorombic)                   | _        |            |         |        |    |
|    | TexTools ODF Export (Hexa:A-Type)                 | >        |            |         |        |    |
|    | StandardODF (ODF15,ODF15.bin)                     |          |            |         |        |    |
|    | NewODF(f1 F f2 Value)                             | >        |            |         |        |    |
|    | popLA (Hexa: AType)                               | >        |            |         |        |    |
|    | DhmsBunge (*.EOD)                                 |          |            |         |        |    |
|    | MTEX(f1 F f2 Value)                               | >        |            |         |        |    |
|    | MTEX(Triclinic(1/4cut) to Orthorhombic)           | >        |            |         |        |    |
|    | MTEX(Triclinic to Orthorhombic(Average))          | >        |            |         |        |    |
|    | EBSD-OIM(f1 F f2 Value)                           |          |            |         |        |    |
|    | EBSD-OIM(Triclinic to Orthorhombic)               |          |            |         |        |    |
|    | Vector                                            | >        |            |         |        |    |
|    | ATEX(Triclinic)                                   | >        |            |         |        |    |
|    | ATEX(Triclinicv(1/4) to Orthorhombic)             | >        |            |         |        |    |
|    | Save                                              | >        |            |         |        |    |
|    | TmpfileDisp                                       |          |            |         |        |    |
|    | Version                                           | >        |            |         |        |    |
|    | Exit                                              |          |            |         |        |    |
|    |                                                   |          |            |         |        |    |
|    |                                                   |          |            |         |        |    |
|    |                                                   |          |            |         |        |    |

又、各種フォーマットのテキストデータをExportします。

| ATEX(Triclinic)                       | > |                                                                                                |
|---------------------------------------|---|------------------------------------------------------------------------------------------------|
| ATEX(Triclinicv(1/4) to Orthorhombic) | > |                                                                                                |
| Save                                  | > | LaboTexFomat(φ1,φ2,Φ,ODF) loop(φ1->φ2->Φ)                                                      |
| TmpfileDisp                           |   | $StandardODFFormat(\phi 2, \Phi, \phi 1, ODF) \ loop(\phi 1 -> \Phi -> \phi 2)$                |
| Version                               | > | EBSD-OIMFormat(φ1,Φ,φ2) loop(φ2->Φ->φ1)                                                        |
| Exit                                  |   | $MTEXFomat(\varphi 1, \Phi, \varphi 2) loop(\varphi 1 \rightarrow \Phi \rightarrow \varphi 2)$ |
|                                       |   | LaboTex Job/ODF make                                                                           |

LaboTexFormatでExportすれば、すべてのODFデータの統一が可能

3.2 ODFテキストデータ(3次元)からDataBase登録用データ(1次元)に変換
 ODFtoClusterソフトウエアは、ODFの3次元データをXYの1次元データに変換
 Formatは自由であるが、LaboTexFormatに統一が望ましい。

| ODFtoCluster 1.01T[25/12/31] by CTR | - D X                                   |
|-------------------------------------|-----------------------------------------|
| File Help                           |                                         |
| Input data format                   |                                         |
| Format                              | List                                    |
| Data                                |                                         |
| Data1                               |                                         |
| Data2                               |                                         |
| Data3                               |                                         |
| Data4                               |                                         |
| Data5                               |                                         |
| Data6                               |                                         |
| Data7                               |                                         |
| Data8                               |                                         |
| Data9                               |                                         |
| Data10                              |                                         |
|                                     |                                         |
| Output                              | ~~~~~~~~~~~~~~~~~~~~~~~~~~~~~~~~~~~~~~~ |
| Holder                              | FileMake                                |
|                                     |                                         |
|                                     |                                         |
|                                     |                                         |

最初にFormatを指定する

ODF3次元データを選択(LaboTexFormatが望ましい) 複数のODF3次元データを選択 作成されるファイル名を指定 Holder指定

変換する1次元データ格納ホルダを指定

FileMake

一括変換される

# 3.3 ODF1次元データをDataBaseに登録

ClusterP2V2ソフトウエアからデータベース管理

| 🛓 ClusterP2V2 2.16T[25/   | 12/31] by CTR    |             | —       |      | ×         |            |     |
|---------------------------|------------------|-------------|---------|------|-----------|------------|-----|
| ファイル 初期設定 へ               | ルブ               |             |         |      |           |            |     |
| データベース                    | 管理               | Clust       | erF     | 2V   | 2         |            |     |
| ODFCluster                |                  | Cluser & Pr | ofileSe | arch |           |            |     |
| 🎒 データベース管理                |                  |             |         |      | _         |            | ×   |
| 「作業領域<br>□ ┌── C¥DB2      |                  |             |         |      | DataB     | aseMea     | ker |
| 「データ登録,削除,編集 ──<br>「削除 ── | ~                |             |         |      |           |            |     |
| 登録データ数:0                  | 登録データリスト         | Profil      | e       | 登録   | デーダル除調    | 画面         |     |
| プロファイルデータ追加<br>データタイプ Ge  | neralFormat(Txt) | ✓ □ no      | rmalize | データ  | !Holder選択 | 画面         |     |
|                           |                  | LIST        | ļ       | 行    | 取り        | <b>≝</b> ს |     |
| 編集                        | 集                | 高速化         |         |      |           |            |     |
|                           |                  |             |         |      |           |            | 1   |

ODF1次元データホルダを選択し

| ファイルの場所(は)       ■ DB2       ● ● ● ● ● ●                                                                                                    < | 🎒 開く                  |               |                   |   |                  | ×  |
|----------------------------------------------------------------------------------------------------|-----------------------|---------------|-------------------|---|------------------|----|
|                                                                                                    | ファイルの場所(I):           | 📒 DB2         |                   | ~ | <del>ئ</del> 📂 📂 |    |
| デスクトップ         デスクトップ         アキュメント         アC         アC         アイル名(N):         ファイル名(N):         ファイルのタイプ(T):         * Tyt * Tyt * Tyt * Tyt         取消                           | 最近使った項                |               |                   |   |                  |    |
| ドキュメント         PC         シアC         シアC         ファイル名(N):         ファイル名(N):         ファイルのタイプ(T):         * Tyt+* Tyt+* Tyt         取消                                                 | デスクトップ                |               |                   |   |                  |    |
| PC         ファイル名(N):         間(           ネッドワーク         ファイルのタイプ(T):         * Tvt * Tvt * Tvt         取消                                                                              | <b>!!!</b><br>۲۴=۱۷ン۲ |               |                   |   |                  |    |
| ファイル名(N):         開く           ネッドワーク         ファイルのタイプ(T):         * Tvt * Tvt * Tvt                                                                                                    | PC                    |               |                   |   |                  |    |
| <sup>ペッピノーク</sup> ファイルのタイプ(T): * Tyt* Tyt* Tyt*                                                                                                    |                       | <br>ファイル名(N): |                   |   |                  | 猒  |
|                                                                                                    | イットノーク                | ファイルのタイプ(T):  | *.Txt,*.Txt,*.Txt |   | ~                | 取消 |

データ登録画面->実行でDataBaseに登録される。

登録は、指定したホルダに登録されるデータのフルパスで登録される。

例えば、c:¥tmp¥Al¥NO1.TXT の場合

C:¥DB2¥ tmp¥Al¥NO1.TXT として登録される

## 3. 4 DataBase登録用データ作成

# LaboTexExportデータ(3次元)を1次元データに変換

Holderは最終データベースを意識して選択する

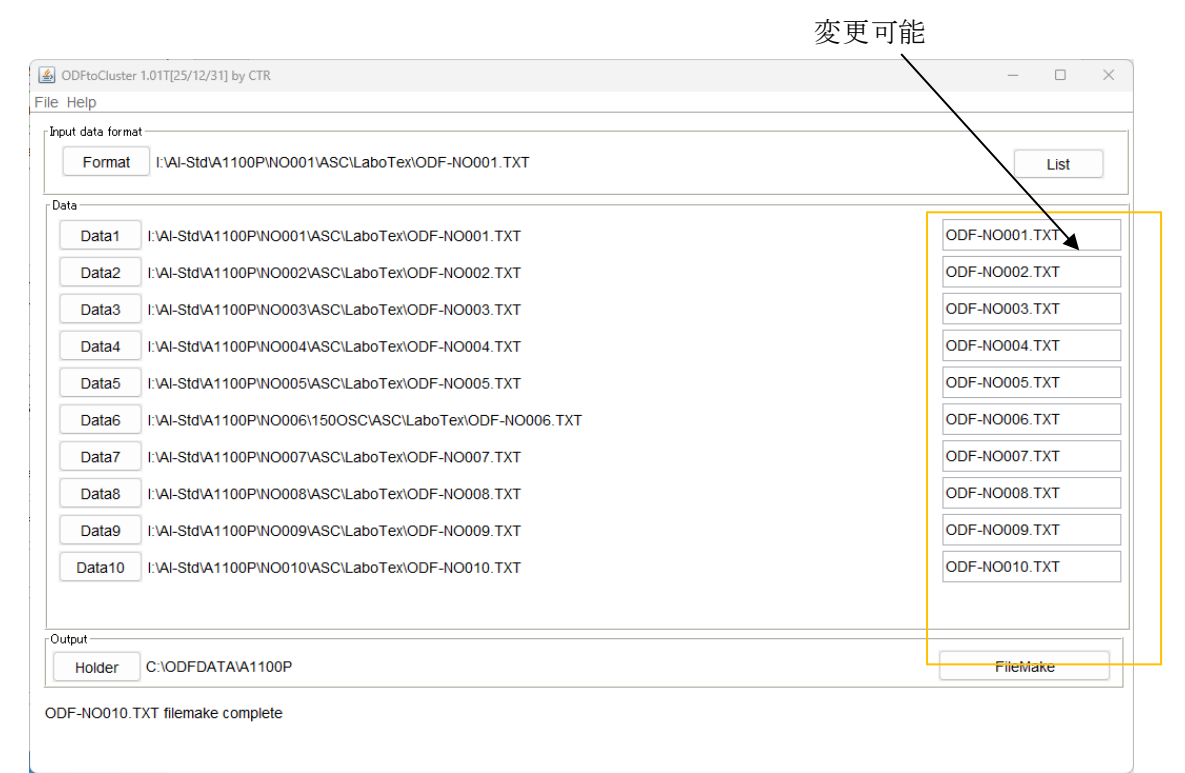

## 作成されたデータ

| C:¥ODFDATA¥A1100P¥ODF-NO001.TXT |
|---------------------------------|
| C:¥ODFDATA¥A1100P¥ODF-NO002.TXT |
| C:¥ODFDATA¥A1100P¥ODF-NO003.TXT |
| C:¥ODFDATA¥A1100P¥ODF-NO004.TXT |
| C:¥ODFDATA¥A1100P¥ODF-NO005.TXT |
| C:¥ODFDATA¥A1100P¥ODF-NO006.TXT |
| C:¥ODFDATA¥A1100P¥ODF-NO007.TXT |
| C:¥ODFDATA¥A1100P¥ODF-NO008.TXT |
| C:¥ODFDATA¥A1100P¥ODF-N0009.TXT |
| C:¥ODFDATA¥A1100P¥ODF-NO010.TXT |

#### 同様に

| data form | ıt                                              |              |
|-----------|-------------------------------------------------|--------------|
| Format    | I:\AI-Std\A5052P\NO001\ASC\LaboTex\NO1.TXT      | List         |
|           |                                                 |              |
| Data1     | I:\AI-Std\A5052P\NO001\ASC\LaboTex\NO1.TXT      | NO1.TXT      |
| Data2     | I:\AI-Std\A5052P\NO002\ASC\LaboTex\NO2.TXT      | NO2.TXT      |
| Data3     | I:\AI-Std\A5052P\NO003\ASC\LaboTex\NO3.TXT      | NO3.TXT      |
| Data4     | I:\AI-Std\A5052P\NO004\ASC\LaboTex\NO4.TXT      | NO4.TXT      |
| Data5     | I:\AI-Std\A5052P\NO005\ASC\LaboTex\NO5-W70.TXT  | NO5-W70.TXT  |
| Data6     | I:\AI-Std\A5052P\NO006\ASC\LaboTex\NO6-W70.TXT  | NO6-W70.TXT  |
| Data7     | I:\AI-Std\A5052P\NO007\ASC\LaboTex\NO7-W70.TXT  | NO7-W70.TXT  |
| Data8     | I:\AI-Std\A5052P\NO008\ASC\LaboTex\NO8-W70.TXT  | NO8-W70.TXT  |
| Data9     | I:\AI-Std\A5052P\NO009\ASC\LaboTex\NO9-W70.TXT  | NO9-W70.TXT  |
| Data10    | I:\AI-Std\A5052P\NO010\ASC\LaboTex\NO10-W70.TXT | NO10-W70.TXT |
| ut        |                                                 |              |
| lolder    | C:\ODFDATA\5052P                                | FileMake     |

## 3.5 DataBaseに登録

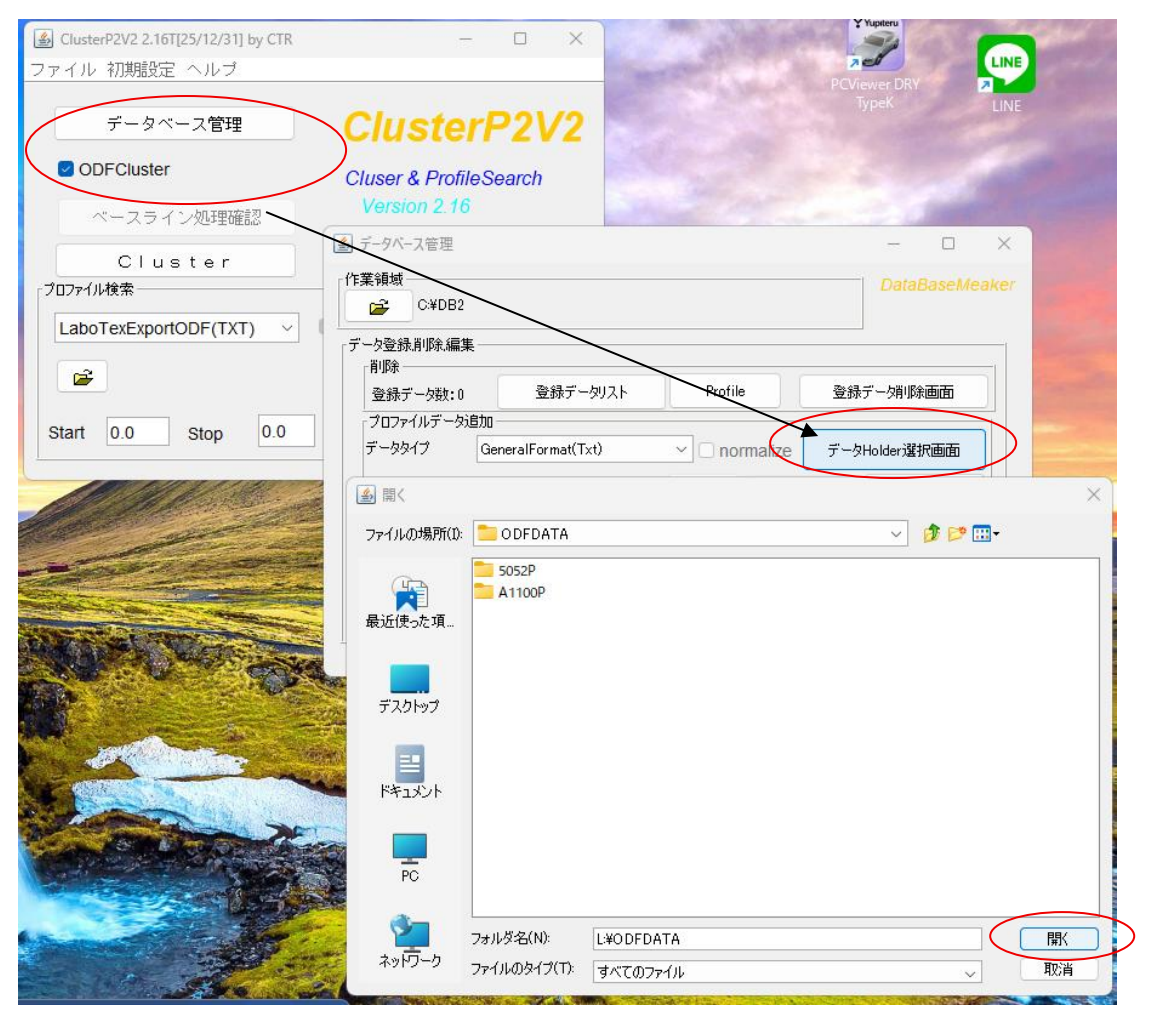

ODFDATA 以下全ての1次元データの変換が行われる

| 🎒 データベース管理               |                  |               | -            |          |
|--------------------------|------------------|---------------|--------------|----------|
| 作業領域<br>C¥DB2            |                  |               | DataBas      | seMeaker |
| - データ登録削除編集 ―            |                  |               |              |          |
| 登録データ数:0                 | 登録データリスト         | Profile       | 登録デーダ川除画     | ۵ II     |
| プロファイルデータ追加<br>データタイプ Ge | neralFormat(Txt) | ✓ □ normalize | データHolder選択画 | ī        |
| 検索されたファイル数               | 20               | LIST          | 長行 取り消し      | L .      |
|                          | <u></u>          | 高速化           |              |          |
|                          |                  |               |              |          |

C: ¥ODFDATA以下のTXTデータ20ファイルが選択されています。

実行でDataBaseに登録されます。

| データ登録削除,編集<br>削除 |               |               |               |
|------------------|---------------|---------------|---------------|
| 登録データ数:20        | 登録データリスト      | Profile       | 登録デーダ川除画面     |
| プロファイルデータ追加      |               |               |               |
| データタイプ Genera    | alFormat(Txt) | ✓ □ normalize | データHolder選択画面 |
| 変換ファイル数: 20/20   |               | LIST 実        | 行取り消し         |

4 登録されたデータの相関(5052P)

| SclusterP2V2 2.16T[25/12/31] by CTR | - 🗆 X                  | 1                      | Yupiteru                |
|-------------------------------------|------------------------|------------------------|-------------------------|
| ファイル 初期設定 ヘルブ                       |                        |                        |                         |
| データベース管理                            | ClusterP2V2            | PCVi                   | ewer DRY Reference LINE |
| ODFCluster                          | Cluser & ProfileSearch |                        |                         |
| ベースライン処理確認                          | Version 2.16           |                        | 100                     |
| Cluster                             | 🛃 Cluster              |                        | - 0                     |
| 「プロファイル検索                           |                        |                        | Clus                    |
| LaboTexExportODF(TXT) ~             | 図 normalize 検索データベース — |                        | 選択データー                  |
|                                     | C¥DE                   | 32¥OTHER¥ODFDATA¥5052P | 10                      |
| Start 0.0 Stop 0.0                  |                        |                        | 0                       |
| luster Condition                    |                        |                        |                         |
|                                     | Cluster (              | Condition              | 0                       |
| 測定範囲 範囲制限                           |                        |                        |                         |
| 0.0                                 |                        | 0.0                    | 0                       |
| 137.16                              |                        | 137.16                 | 0                       |
| プロファイル処理                            |                        | 10-2-5/4               |                         |
| 平滑化 1 ~                             | ○ピークシフト                | 快来荣叶                   |                         |
| 検索方法                                |                        |                        | Carden Stations         |
| ●全プロファイル(raw) ○ピーシ                  | ブロファイル(peak) 〇非晶頁(ba   | ICK)                   |                         |
| _ 分解能                               |                        | 4000                   |                         |
|                                     |                        |                        |                         |
|                                     |                        |                        |                         |
| 検索開始                                |                        |                        | AND THE REAL            |

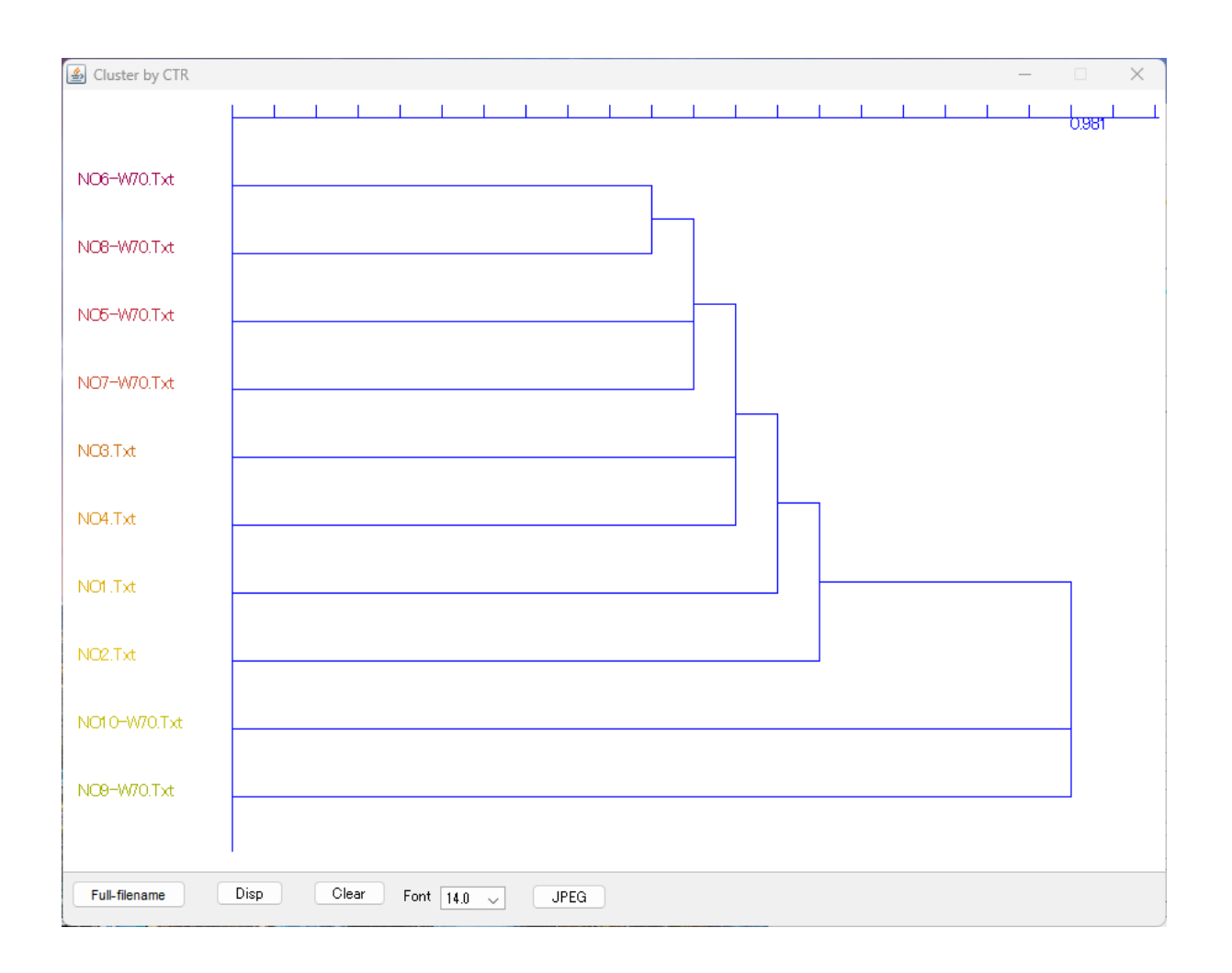

4.1 登録されたデータの相関(A1100P)

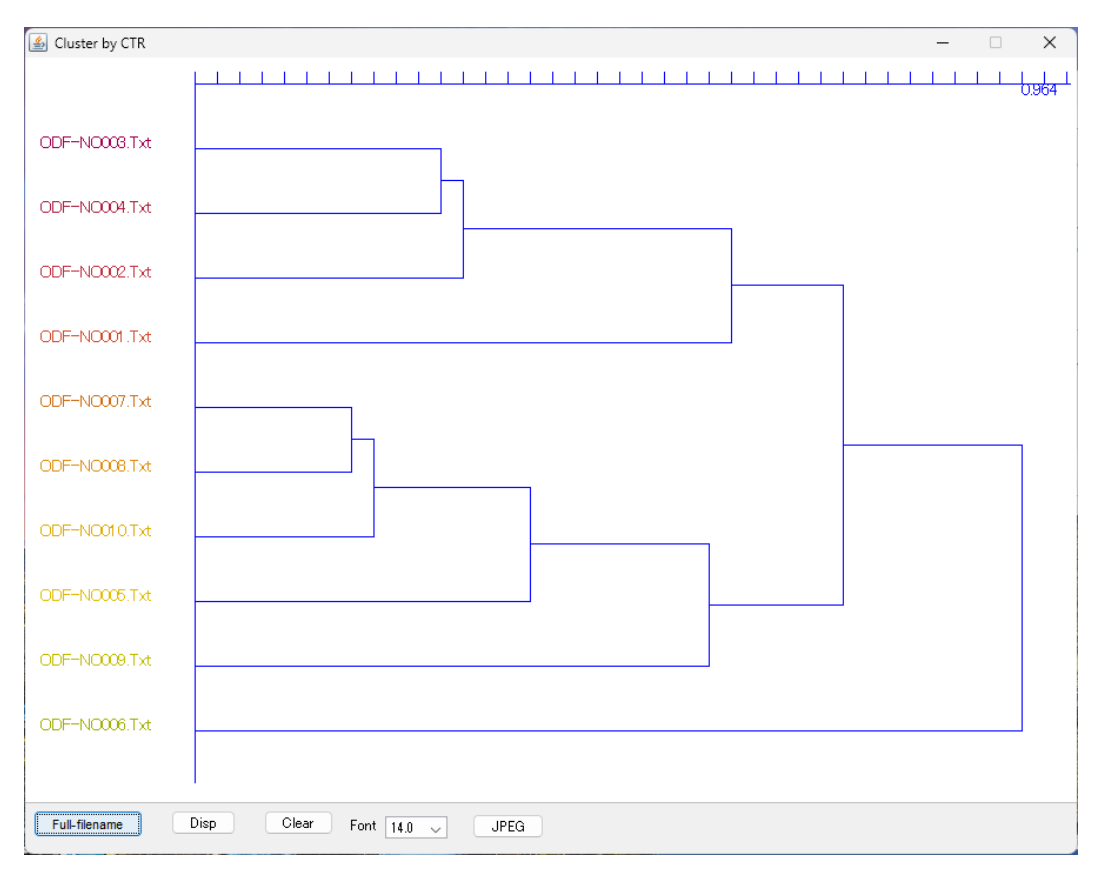

## 4.2 登録されたデータの相関(5052P+A1100P)

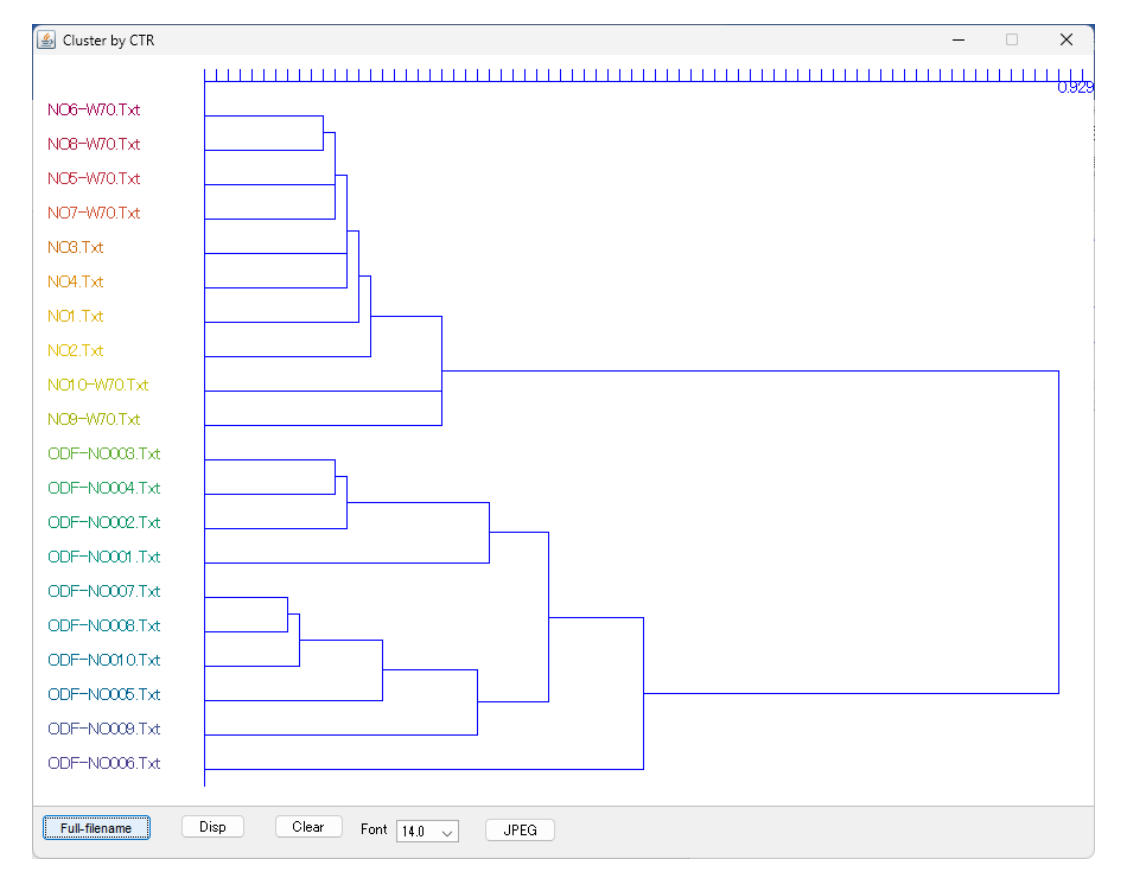

### 5 アルミニウムH材をDataBaseで検索

プロファイル検索を行う

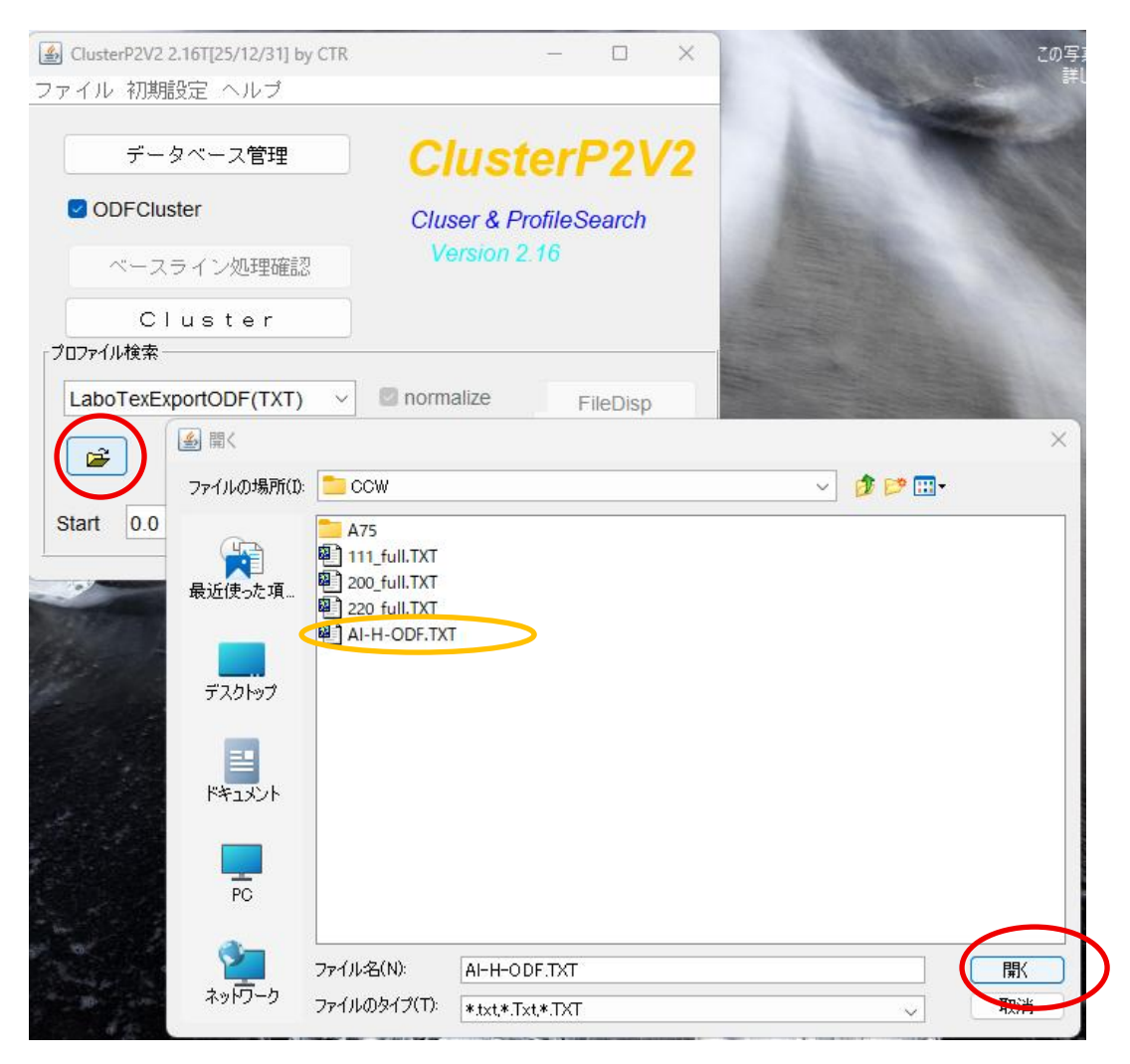

LaboTex (3次元データ) でExportした Al-H-ODF.TXT を開く

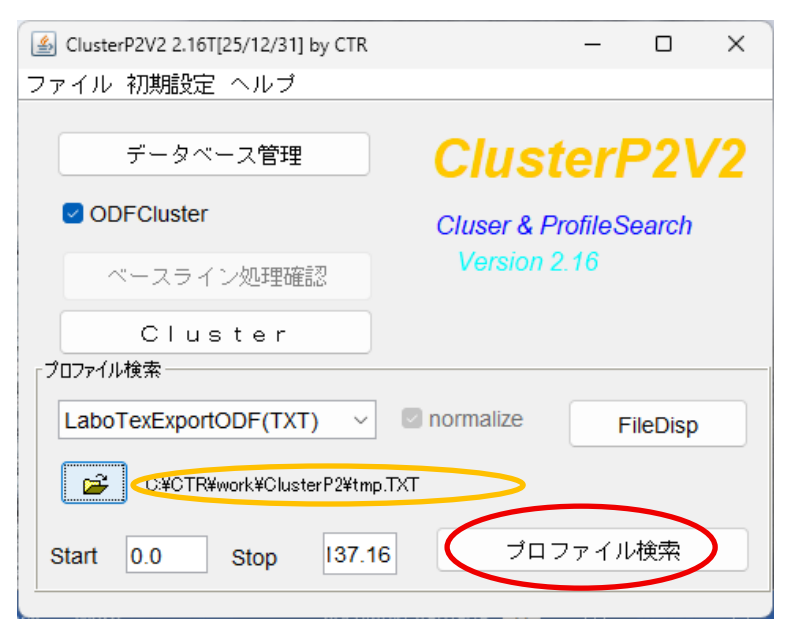

3次元から1次元に変換されたデータが表示される

プロファイル検索を行う

# DataBase選択し

| ProfileSearch                                       | - 🗆 X           |
|-----------------------------------------------------|-----------------|
| ファイル 表示 ヘルプ                                         |                 |
| 100.0                                               |                 |
| ▲ 相關検索条件                                            | ×               |
|                                                     | 1 107.10        |
|                                                     | ] 137.10        |
|                                                     | データ数            |
| C¥DB2¥OTHER :                                       | 20              |
|                                                     | 0               |
|                                                     | 0               |
|                                                     | 0               |
|                                                     | 0               |
| :                                                   | 0               |
| :                                                   | 0               |
| :                                                   | 0               |
| データベース範囲<br>LOW Angle= -10000.0 HIGH Angle= 10000.0 | プ教(Ma×50)<br>10 |
| □                                                   | 137.1           |
| 検索プロファイ)ル運が<br>☑ raw    peak    back     peak+back  | Cluster         |
| 検索データオリジナル                                          |                 |
| אלאב                                                |                 |

| Markt TextDisplay 1.14S C:\CTR\work\PS\dispresult.txt |  |
|-------------------------------------------------------|--|
|-------------------------------------------------------|--|

| C:\DB2\OTHER\ODFDATA\A1100P\ODF-NO009.Txt       0.634         C:\DB2\OTHER\ODFDATA\A1100P\ODF-NO010.Txt       0.631         C:\DB2\OTHER\ODFDATA\A1100P\ODF-NO007.Txt       0.624         C:\DB2\OTHER\ODFDATA\A1100P\ODF-NO008.Txt       0.623         C:\DB2\OTHER\ODFDATA\A1100P\ODF-NO006.Txt       0.617         C:\DB2\OTHER\ODFDATA\A1100P\ODF-NO004.Txt       0.616         C:\DB2\OTHER\ODFDATA\A1100P\ODF-NO005.Txt       0.606 |
|----------------------------------------------------------------------------------------------------|
| C:\DB2\OTHER\ODFDATA\A1100P\ODF-NO010.Txt 0.631<br>C:\DB2\OTHER\ODFDATA\A1100P\ODF-NO007.Txt 0.624<br>C:\DB2\OTHER\ODFDATA\A1100P\ODF-NO008.Txt 0.623<br>C:\DB2\OTHER\ODFDATA\A1100P\ODF-NO006.Txt 0.617<br>C:\DB2\OTHER\ODFDATA\A1100P\ODF-NO004.Txt 0.616<br>C:\DB2\OTHER\ODFDATA\A1100P\ODF-NO005.Txt 0.606                                                                                                    |
| C:\DB2\OTHER\ODFDATA\A1100P\ODF-NO007.Txt 0.624<br>C:\DB2\OTHER\ODFDATA\A1100P\ODF-NO008.Txt 0.623<br>C:\DB2\OTHER\ODFDATA\A1100P\ODF-NO006.Txt 0.617<br>C:\DB2\OTHER\ODFDATA\A1100P\ODF-NO004.Txt 0.616<br>C:\DB2\OTHER\ODFDATA\A1100P\ODF-NO005.Txt 0.606                                                                                                    |
| C:\DB2\OTHER\ODFDATA\A1100P\ODF-NO008.Txt 0.623<br>C:\DB2\OTHER\ODFDATA\A1100P\ODF-NO006.Txt 0.617<br>C:\DB2\OTHER\ODFDATA\A1100P\ODF-NO004.Txt 0.616<br>C:\DB2\OTHER\ODFDATA\A1100P\ODF-NO005.Txt 0.606                                                                                                    |
| C:\DB2\OTHER\ODFDATA\A1100P\ODF-NO006.Txt 0.617<br>C:\DB2\OTHER\ODFDATA\A1100P\ODF-NO004.Txt 0.616<br>C:\DB2\OTHER\ODFDATA\A1100P\ODF-NO005.Txt 0.606                                                                                                    |
| C:\DB2\OTHER\ODFDATA\A1100P\ODF-NO004.Txt 0.616<br>C:\DB2\OTHER\ODFDATA\A1100P\ODF-NO005.Txt 0.606                                                                                                    |
| C:\DB2\OTHER\ODFDATA\A1100P\ODF-NO005.Txt 0.606                                                                                                    |
|                                                                                                    |
| C:\DB2\OTHER\ODFDATA\A1100P\ODF-NO003.Txt 0.594                                                                                                    |
| C:\DB2\OTHER\ODFDATA\A1100P\ODF-NO002.Txt 0.587                                                                                                    |
| C:\DB2\OTHER\ODFDATA\A1100P\ODF-NO001.Txt 0.549                                                                                                    |
| C:\DB2\OTHER\ODFDATA\5052P\NO8-W70.Txt 0.448                                                                                                    |
| C:\DB2\OTHER\ODFDATA\5052P\NO5-W70.Txt 0.446                                                                                                    |
| C:\DB2\OTHER\ODFDATA\5052P\NO7-W70.Txt 0.446                                                                                                    |
| C:\DB2\OTHER\ODFDATA\5052P\NO4.Txt 0.442                                                                                                    |
| C:\DB2\OTHER\ODFDATA\5052P\NO6-W70.Txt 0.441                                                                                                    |
| C:\DB2\OTHER\ODFDATA\5052P\NO3.Txt 0.44                                                                                                    |
| C:\DB2\OTHER\ODFDATA\5052P\NO2.Txt 0.429                                                                                                    |
| C:\DB2\OTHER\ODFDATA\5052P\NO9-W70.Txt 0.427                                                                                                    |
| C:\DB2\OTHER\ODFDATA\5052P\NO10-W70.Txt 0.427                                                                                                    |
| C:\DB2\OTHER\ODFDATA\5052P\NO1.Txt 0.418                                                                                                    |

DataBaseデータとの相関係数が表示される。

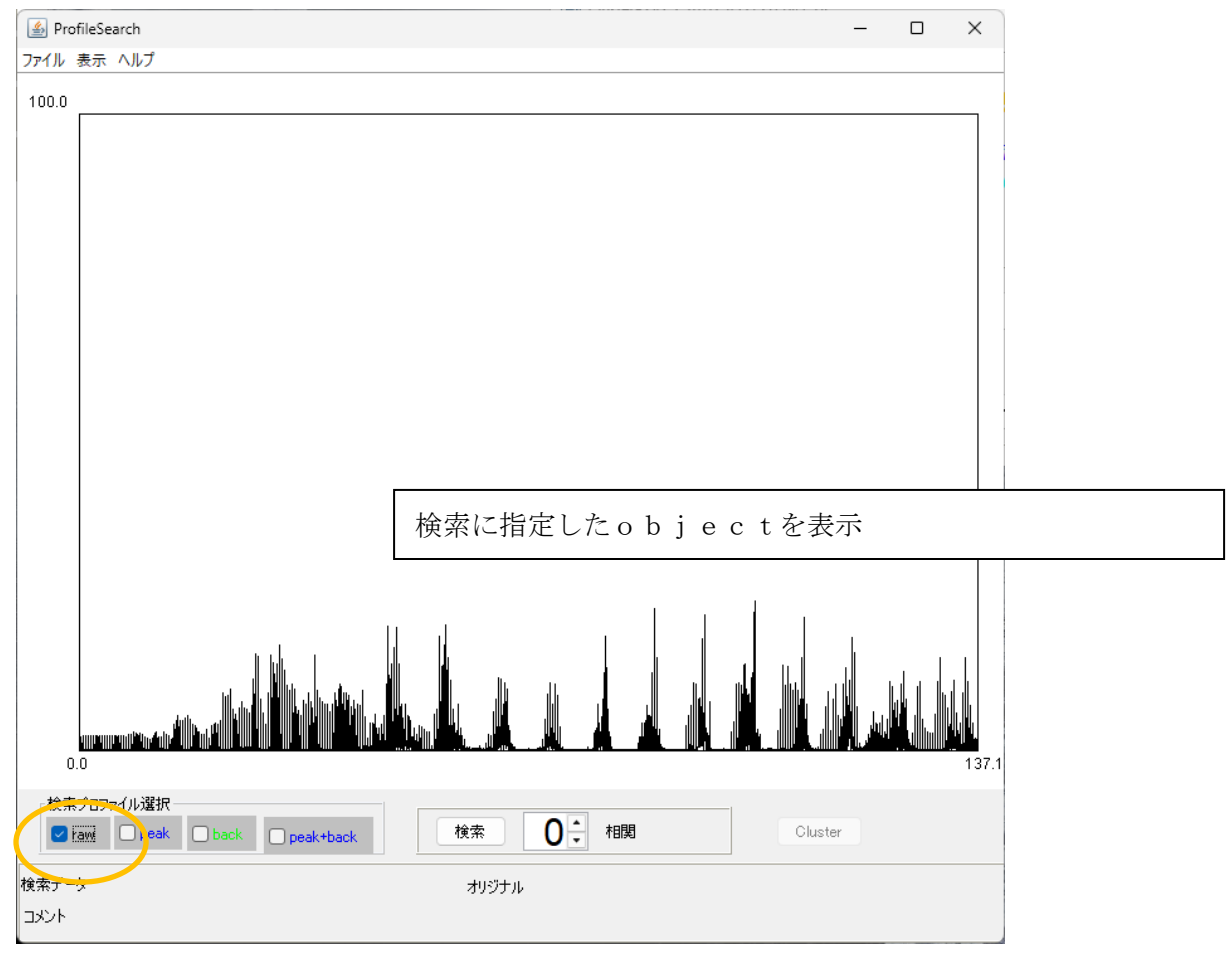

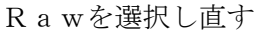

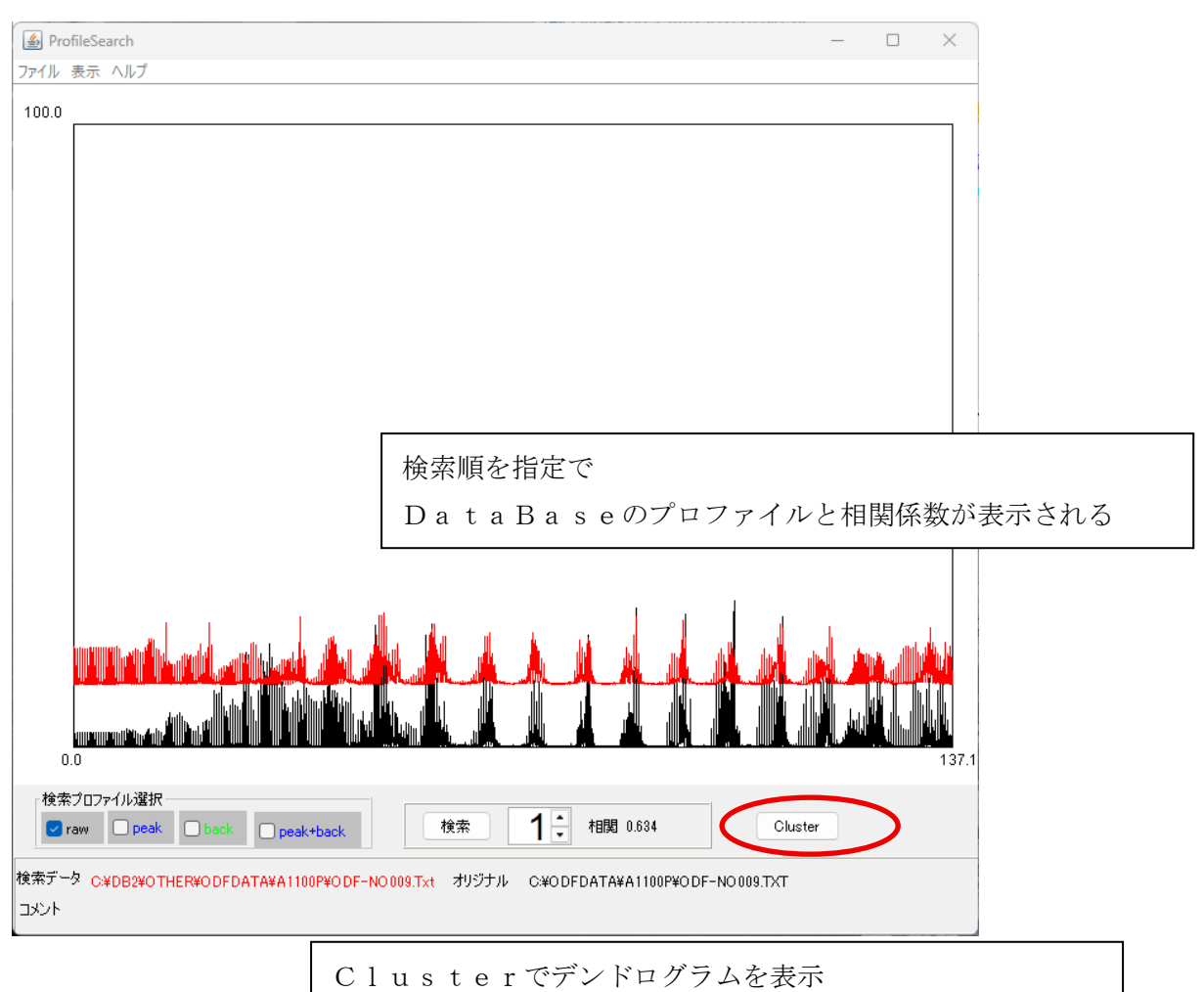

# Cluster指定

| 🖆 Cluster Condition           |                    | _       |               |
|-------------------------------|--------------------|---------|---------------|
| 測定範囲                          |                    | Cluster | 0.0<br>137.16 |
| プロファイル処理<br>平滑化 1 ~           | ○ビークシフト            |         |               |
| 検索方法<br><b>○</b> 全プロファイル(raw) | ○ヒ°ークフ°ロファイル(peak) | ○非晶質(ba | ack)          |
| ∽分解能                          |                    |         | 300           |
| 検索開始                          |                    |         |               |

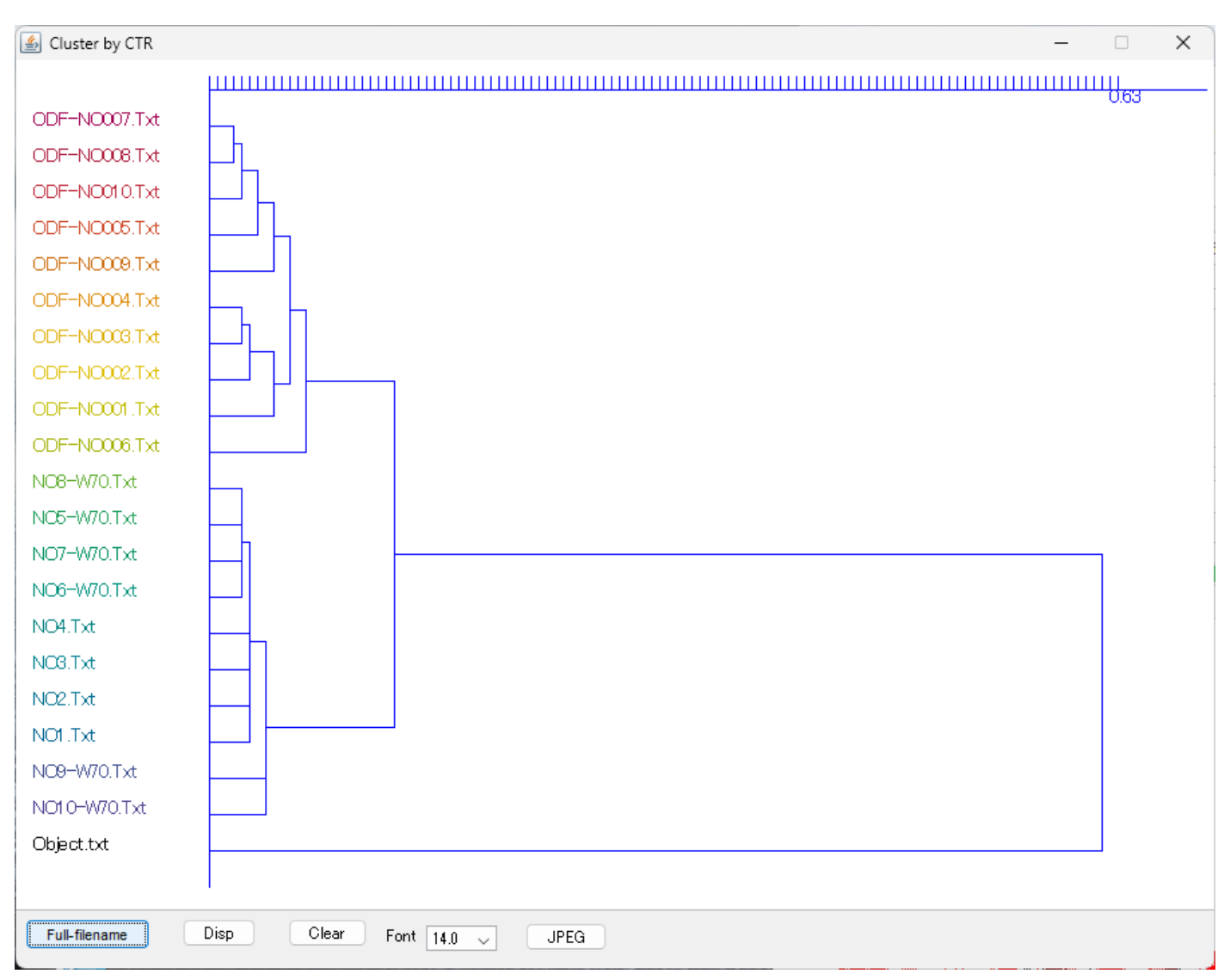

指定したLaboTexのデータ(object)に対し0.63以上の相関が示される。

LaboTexODF解析後のExportしたODFデータの比較

| CompareODF 1.08T[25/12/31] by CTR                                                                                                    | _                     |                      | × |
|----------------------------------------------------------------------------------------------------|-----------------------|----------------------|---|
| File Help ODFDisplay                                                                                                    |                       |                      |   |
| NO 1-ODF<br>C:\CTR\DATA\Aluminum-H-O\Aluminum-H\LaboTex\CCW\Al-H-ODF.TXT<br>NO 2-ODF<br>I:\Al-Std\A1100P\NO009\ASC\LaboTex\ODF-NO009.TXT |                       | Disp                 |   |
| □ Max ODF normalize SM: 1 V Difference in ODF (NO 1-No2)/NO 1                                                                            | Rasio :<br>prrelation | : 38.98 %<br>: 0.634 |   |

ソフトウエア

Cluster関係

| M ODFPoleFigure2 4.04T[25/12/31] by | CTR                       |                                                                                            |
|-------------------------------------|---------------------------|--------------------------------------------------------------------------------------------|
| File Linear(absolute)Contour To     | olKit Help InitSet BGMode | Measure Condition Free OverlapRevision MinimumMode Rp% Normalization                       |
| Files select                        | PFtoODF3                  | =                                                                                          |
| Calcration Condition                | SoftWare                  |                                                                                            |
| Previous Next                       | ImageTools                |                                                                                            |
| Backgroud delete mode               | PopLATools                | Smo                                                                                        |
| Minimum(α,β)                        | ODFAfterTools             | Nothing BG defocus DSH1.2mm+Schulz+RSH6mm Minimum mo      Trans blinds angle 20.0      CBD |
| r<br>Peak slit 7.0 mm BG Slit 7     | PoleOrientationTools      | pe 80 deg. 90 deg. Set SetAll Disp & Inhibit                                               |
| AbsCalc                             | DataBaseTools             |                                                                                            |
| Ref Trans Schulz refl               | FiberTools                | Absorption coefficien 300.0 1/cm Thickness 0.1 cm v Set                                    |
|                                     | StandardODFTools          |                                                                                            |
| Make defocus function               | DefocusTools              | Normalization degree of a polynomial     TenckhoffFitting                                  |
|                                     | ClusterTools              |                                                                                            |
| O Defocus(3) function files         | InverseTools              | Limit Alfa Defocus value Free(LimitValue=0.0)                                              |
| O Defocus(2) function files         | MeasureDatatoASCTools     | 11.2mm+Schulz+RSH5mm V Search minimum Equal Angle Rp%(Cubic only)                          |
|                                     | OrientationDisplayTools   |                                                                                            |
| Smoothing for ADC                   | TXT2Tools                 | rmalization CenterData OutFiles                                                            |
| After connection                    | VectorTools               | Average O Asc O M TexAsc O Ras O TAT                                                       |
|                                     | TaskKill                  |                                                                                            |

| M ClusterIndex 1.01ST[25/12/31] by CTR X                |                     |                     |  |  |
|---------------------------------------------------------|---------------------|---------------------|--|--|
| File Hlep                                               |                     |                     |  |  |
| Basic cluster<br>Raw,Asc,TXT format                     | Cluster             | Display             |  |  |
| Fixed format database cluster<br>Raw,Asc,Ras,TXT format | ClusterP2           | Display             |  |  |
| Free foramt database culser<br>Raw,Asc,Ras,TXT format   | ClusterP2V2         | Display             |  |  |
| Check proguram<br>Raw,Asc,TXT format                    | RawdataRead         | Display             |  |  |
| Polefiguredata to cluster<br>TXT2 format                | PoleFiguretoProfile | Cluster format data |  |  |
| ODFtoCluster                                            | ODFtoCluster        | GeneralFormat(TXT)  |  |  |
|                                                         |                     |                     |  |  |
|                                                         |                     |                     |  |  |

# ODF 関係

# M ODFPoleFigure2 4.04T[25/12/31] by CTR

File Linear(absolute)Contour ToolKit Help InitSet BGMode Measure Condition Free OverlapRevision MinimumMode Rp% Normalization

| Files select                       | PFtoODF3             |                                                           |
|------------------------------------|----------------------|-----------------------------------------------------------|
| Calcration Condition               | SoftWare             |                                                           |
| Previous Next                      | ImageTools           |                                                           |
| Backgroud delete mode              | PopLATools           | Smoo                                                      |
| O Double Mo O Singl                | ODFAfterTools        | Trans blinds angle 30.0                                   |
| Peak slit 7.0 mm BG Slit 7         | PoleOrientationTools | pe 80 deg. 90 deg. Set SetAll Disp αInhibit               |
|                                    | DataBaseTools        |                                                           |
| Defocus file Select Trasmission de | FiberTools           | Absorption coefficien 300.0 1/cm Thickness 0.1 Cm V Set 2 |

| ODFAfterTools 1.20T[25/12/31]                    | ] by CTR                 | - 🗆 X                          |
|--------------------------------------------------|--------------------------|--------------------------------|
| ile Help Destroy                                 |                          |                                |
| LaboTex,TexTools,STD,NEWO<br>ODFExport file      | ValueODF                 | in-out-Polefigure compare      |
| LaboTex(POD)<br>VolumeFraction file              | ODFVFGraph               | Circle graph disp              |
| LaboTex(POD)<br>Volume Fraction files            | CompareVolumeFraction    | Circles graph disp             |
| LaboTex,TexTools,STD,popLA<br>ODFExportFile      | ODFDisplay               | Contour & fcc bcc fiber disp   |
| ODFFiber TXT<br>ODFDisplay export files          | FiberMultiDisplay        | ODF fiber files dsiplay        |
| LaboTex<br>ODF export file                       | ODFEulerAngle            | ODF maxF EulerAngle (hkl)[uvw] |
| ReCalc PoleFigure File<br>Export PoleFigure file | MakePoleFile             | TXT2,TXT,ASC                   |
| TXT2<br>PoleFigure-3D-Display                    | GPPoleDisplay            | 3D-PoleFigure-Display          |
| InverseData<br>ODFInverseData                    | ODFInverseChecker        | 3D-Inverse-Display             |
| ODFExportFile<br>LaboTex ODF Export files(TXT)   | CompareODF               | ODFDisplay2                    |
| LaboTex<br>ODFExportFile                         | GPODFDisplay             | Contour Disp                   |
| TXT2<br>ODFEXport,PFConection                    | PFRotation               | TXT,TXT,ASC                    |
| LaboTex,TexTools,STD,NEWO<br>ODF Export file     | ValueODFVF               | in-out Polefigure compare      |
| TXT2<br>Contour Display                          | PoleFigureContourDisplay | Contour Display                |
| LaboTexODFFile                                   | LaboTexODFFile           | .LIB\Job??+1\??.ODF            |
| LaboTex TPF files<br>PFExport file               | LaboTexTPFtoFPtoODF3     | TXT2                           |
| Polefigure<br>All polefigure                     | PoleFigureProfile        | TXT2                           |